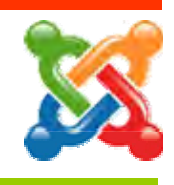

AppServ เป็นโปรแกรมที่ช่วยจำลองให้เครื่องพีซีธรรมดา หรือ Notebook Computer กลายเป็น Web Server แบบจำลองที่รองรับภาษา PHP และระบบจัดการฐานข้อมูล MySQL พร้อมด้วย โปรแกรม PHPMyAdmin สำหรับจัดการฐานข้อมูลได้ง่าย สะดวก รวดเร็ว โดยรุ่นที่จะแนะนำคือ **AppServ 2.5.9** ซึ่งรองรับการทำงานบนคอมพิวเตอร์ที่ติดตั้งระบบปฏิบัติการ Microsoft Windows XP และ Windows7 ซึ่งติดตั้งได้ง่ายตามขั้นตอน ดังนี้

1. ดับเบิลคลิกที่ไอคอนโปรแกรม AppServ 2.5.9 ก็จะเข้าสู่การติดดั้ง

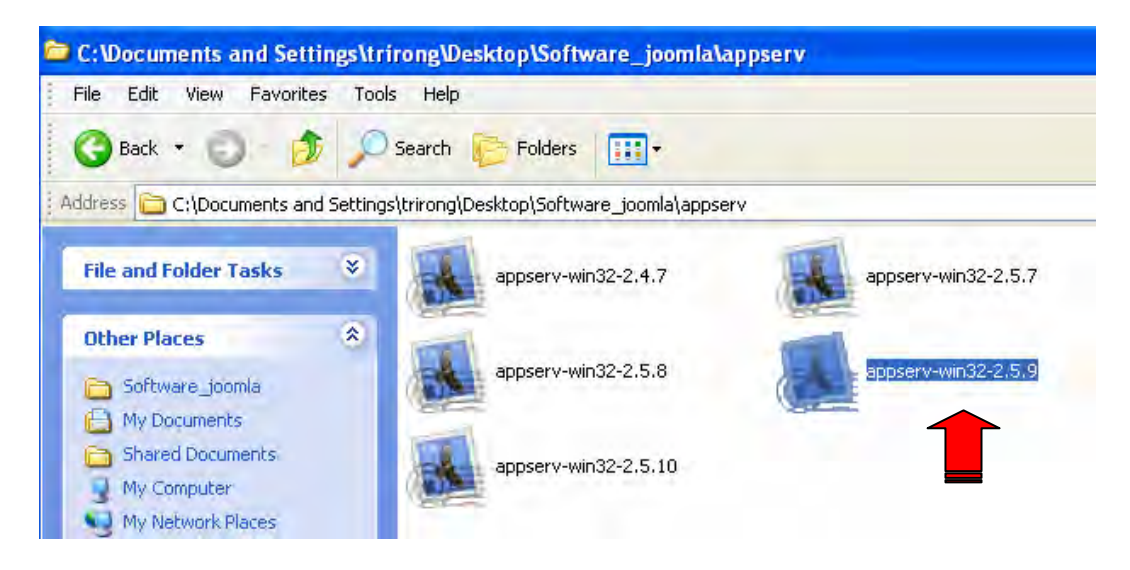

2. จะได้หน้าจอต้อนรับการติดตั้ง AppServ 2.5.9 ให้เลือก Next

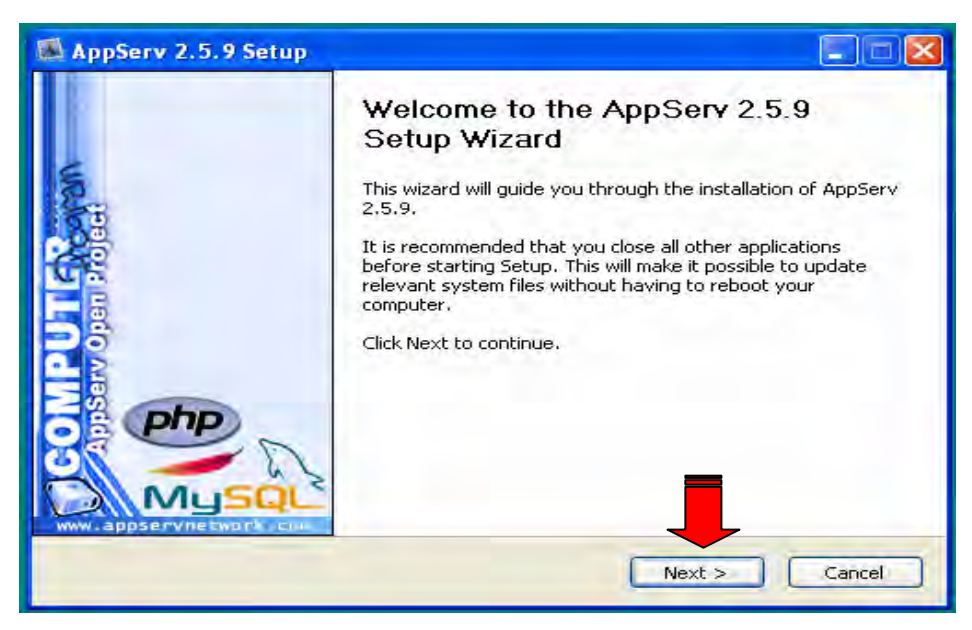

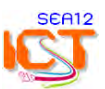

3. แสดงลิขสิทธิ์การใช้งาน ให้คลิกปุ่ม **I Agree** เพื่อยอมรับลิขสิทธิ์

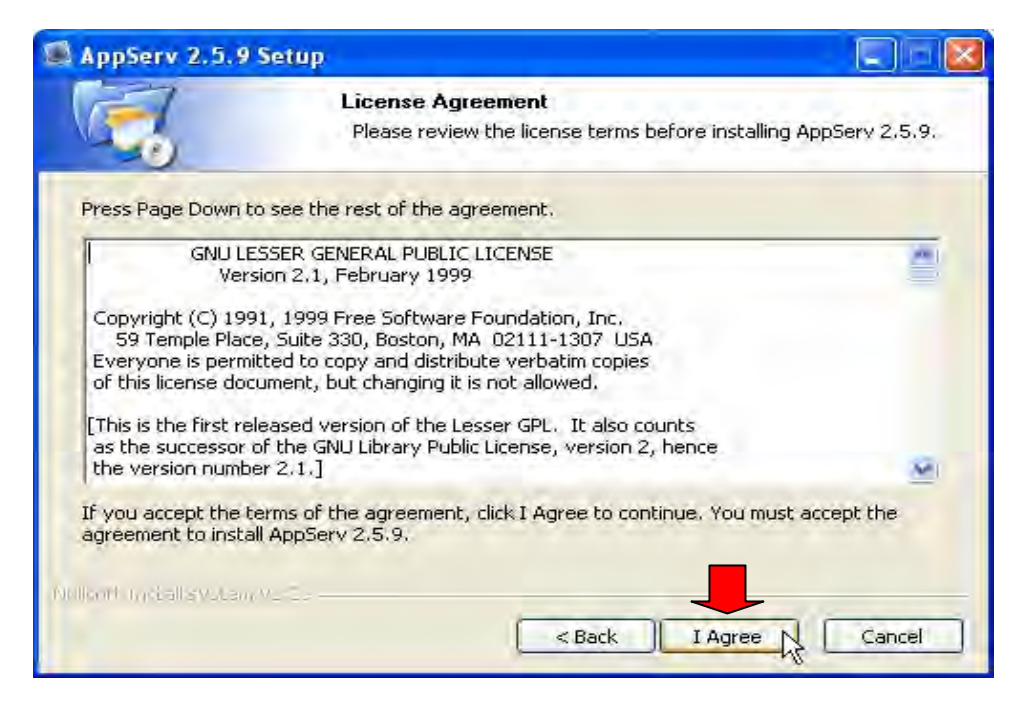

4. เลือกไดร์ฟและโฟลเดอร์สำหรับติดตั้งโปรแกรม **AppServ** (เป็นเครื่อง Server ไม่ควรติดตั้งที่ไดร์ฟ C)

| AppServ 2.5.9                                | Setup 📃 🗌 🔀                                                                                                    |
|----------------------------------------------|----------------------------------------------------------------------------------------------------|
| 1                                            | Choose Install Location                                                                                                 |
|                                              | Choose the folder in which to install AppServ 2.5.9.                                                                    |
| Setup will install Ap<br>Browse and select a | pServ 2.5.9 in the following folder. To install in a different folder, click<br>another folder. Click Next to continue. |
| Destination Folde                            |                                                                                                    |
| CI(AppServ (                                 | Browse                                                                                                    |
| Space required: 50                           | .4MB                                                                                                    |
| Space available: 33                          | .9GB                                                                                                    |
| Nullson Install system                       | v2.29                                                                                                    |
|                                              | < Back Next > Cancel                                                                                                    |

้ค่าเริ่มต้นจะเลือกติดตั้งที่ไดร์ฟ C สามารถเปลี่ยนไดร์ฟได้โดยคลิกที่ปุ่ม Browse เพื่อเปลี่ยนไปติดตั้ง ยังไดร์ฟอื่นๆ เช่น ไดร์ฟ D E F ที่มีเนื้อที่ว่างไม่น้อยกว่า 1 GB เสร็จแล้วคลิกปุ่ม **Next** 

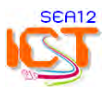

5. แสดงรายการติดตั้ง ซึ่งสามารถเลือกติดตั้งบางส่วนได้ หากมีการติดตั้งไว้ก่อนแล้ว ถ้าติดตั้งใหม่ ให้เลือกทุกรายการ คลิกปุ่ม Next

| AppServ 2.5.9 Set            | ıp                                                           |                                    |
|------------------------------|--------------------------------------------------------------|------------------------------------|
| 121                          | Select Components                                            |                                    |
|                              | Select the components you wan<br>you do not want to install. | t to install, clear the components |
| AppServ Package Co           | mponents                                                     |                                    |
| Apache HTTP                  | ierver                                                       |                                    |
| MySQL Databa                 | se                                                           |                                    |
| PHP Hypertex                 | Preprocessor                                                 |                                    |
| PhpMyAdmin                   |                                                              |                                    |
|                              |                                                              |                                    |
|                              |                                                              |                                    |
|                              |                                                              |                                    |
|                              |                                                              |                                    |
| Nullsoff Install system v2/2 | 3                                                            |                                    |
|                              | < Back                                                       | Next > Cancel                      |

6. กำหนดข้อมูลเกี่ยวกับ Web Server ให้ระบุ

Server Name : localhost Administrator's Email Address : xxxxx@school.ac.th Apache HTTP Port : 80 และคลิกปุ่ม Next

|                 | Apache HTTP Server Information           |  |
|-----------------|------------------------------------------|--|
|                 | Please enter your server's information.  |  |
| Server Name (   | e.g. www.appservnetwork.com)             |  |
| Administrator's | Email Address (e.g. webmaster@gmail.com) |  |
|                 |                                          |  |
| Apache HTTP P   | Port (Default : 80)                      |  |
| 00              |                                          |  |
|                 |                                          |  |
|                 |                                          |  |
|                 |                                          |  |

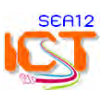

7. Enter root password : ใส่รหัสผ่านฐานข้อมูลเป็นตัวเลข ตัวอักษร หรือผสมกัน ไม่น้อยกว่า 6 ตัวอักษร

**Re-enter root password** : ยืนยันรหัสผ่าน

Character Sets and Collations : UTF-8 Unicode (โปรแกรมจะเลือกไว้แล้ว) และ คลิกปุ่ม Install

| 📓 AppServ 2.5.9 Setu      | 1p                              |                    |         |        |
|---------------------------|---------------------------------|--------------------|---------|--------|
| MysqL                     | MySQL Server<br>Configure the M | Configuration      | nce.    |        |
| Please enter Root pa      | assword for MySQL Se            | erver.             |         |        |
| Enter root passw          | ord                             |                    |         |        |
| Re-enter root pa:         | ssword                          |                    |         |        |
| MySQL Server S            | Setting                         |                    |         |        |
| UTF-8 Unicod              | de t                            | •                  |         |        |
| Cld Passw                 | ord Support (PHP My:<br>noDB    | 5QL API function.) |         |        |
| Nulson installsystem v2.2 | 9                               | < Back             | Install | Cancel |

8. โปรแกรมจะเริ่มดำเนินการติดตั้งจนเสร็จขั้นตอน

|                          | Installing    |                       |                    |  |
|--------------------------|---------------|-----------------------|--------------------|--|
|                          | Please wait v | while AppServ 2.5.9 i | s being installed. |  |
| Installing Apache2.2     | 2 Service     |                       |                    |  |
|                          |               |                       |                    |  |
| Show details             |               |                       |                    |  |
| Show decails             |               |                       |                    |  |
|                          |               |                       |                    |  |
|                          |               |                       |                    |  |
|                          |               |                       |                    |  |
|                          |               |                       |                    |  |
|                          |               |                       |                    |  |
|                          |               |                       |                    |  |
|                          |               |                       |                    |  |
|                          |               |                       |                    |  |
| ulisoff Install system ( | /2-20         |                       |                    |  |

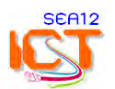

9. เลือกรายการ Start Apache และ Start MySQL เพื่อเริ่มการทำงาน จากนั้นคลิกปุ่ม Finish เป็นการเสร็จสิ้นการติดตั้ง AppServ ในการจำลองเครื่องพีซีหรือ Notebook เพื่อเป็น Web Server เพื่อใช้ในการติดตั้งโปรแกรม CMS ต่อไป

| AppServ 2.5.9 Setup |                                                                                                    |
|---------------------|----------------------------------------------------------------------------------------------------|
|                     | Completing the AppServ 2.5.9 Setup   Wizard   ApServ 2.5.9 has been installed on your computer. Click Finish to close this wizard. Start Apache Start MySQL Start MySQL |

10. ทดสอบการเข้าโปรแกรมโดยการเปิด Browser แล้วพิมพ์ **http://localhost** กด Enter จะเข้าสู่หน้าจอภาพของ AppServ เพื่อเข้าทำงาน

| The AppServ (                                               | Open Project - 2.5.9 สำหรับ วินโดวส์                                                                                                    |
|-------------------------------------------------------------|----------------------------------------------------------------------------------------------------|
| 🧏 phpMyAdmin De                                             | tabase Manager เวอร์ชี่ม 2.10.2                                                                                                    |
| PHP Information                                             | เวอร์ชั่น 5.2.3                                                                                                    |
| <u>เพี้ยวกับโปรแกรม AppServ</u><br>AppServ คือ โปรแกรมที่รว | <u>เวอร์ชั่น 2,5.9 สำหรับ วินโตวส์</u><br>บรวมโลงนับพลร์สสอนไห้แวร์หลายๆ อย่างเข้าด้วยกัน โดยมี                                                                                                    |
|                                                             |                                                                                                    |
| Apache We     DUD Conint                                    | D Server Deserver Control of Control of Cont |
| PHP Script                                                  | abacouración 5.0.45                                                                                                    |
| <ul> <li>phpMyAdmi</li> </ul>                               | n Database Manager เวอร์ชั่น 2.10.2                                                                                                    |
| • มีอะไรไหม่                                                |                                                                                                    |
| <ul> <li>โปรดอ่านคำแนะนำวิธีใช้งาน</li> </ul>               |                                                                                                    |
| <ul> <li>เพียวกับผู้จัดทำ</li> </ul>                        |                                                                                                    |
| <ul> <li>เพียวกับลิขสิทธิ์</li> </ul>                       |                                                                                                    |
| <ul> <li>http://www.AppServNe</li> </ul>                    | twork.com                                                                                                    |
| เปลี่ยนภาษา : 📰 🎫                                           |                                                                                                    |
| 🕈 สร้างเว็บเชิร์ฟเาอร                                       | ร์, ดาด้าเปสเซิร์ทไกอร์ง่ายา ด้าย AppServ :-)                                                                                                    |

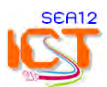

## การปรับแต่ง WebServ

- 11. ติดตั้งโปรแกรม Edit Plus 3.0 เพื่อทำหน้าที่ในการแก้ไขและปรับแต่งโปรแกรม
  - เปิดโฟลเดอร์ Edit plus 3.0 ดับเบิ้ลคลิกที่แฟ้มชื่อ **ep3setup** > เลือก Accept > เลือก Start copy

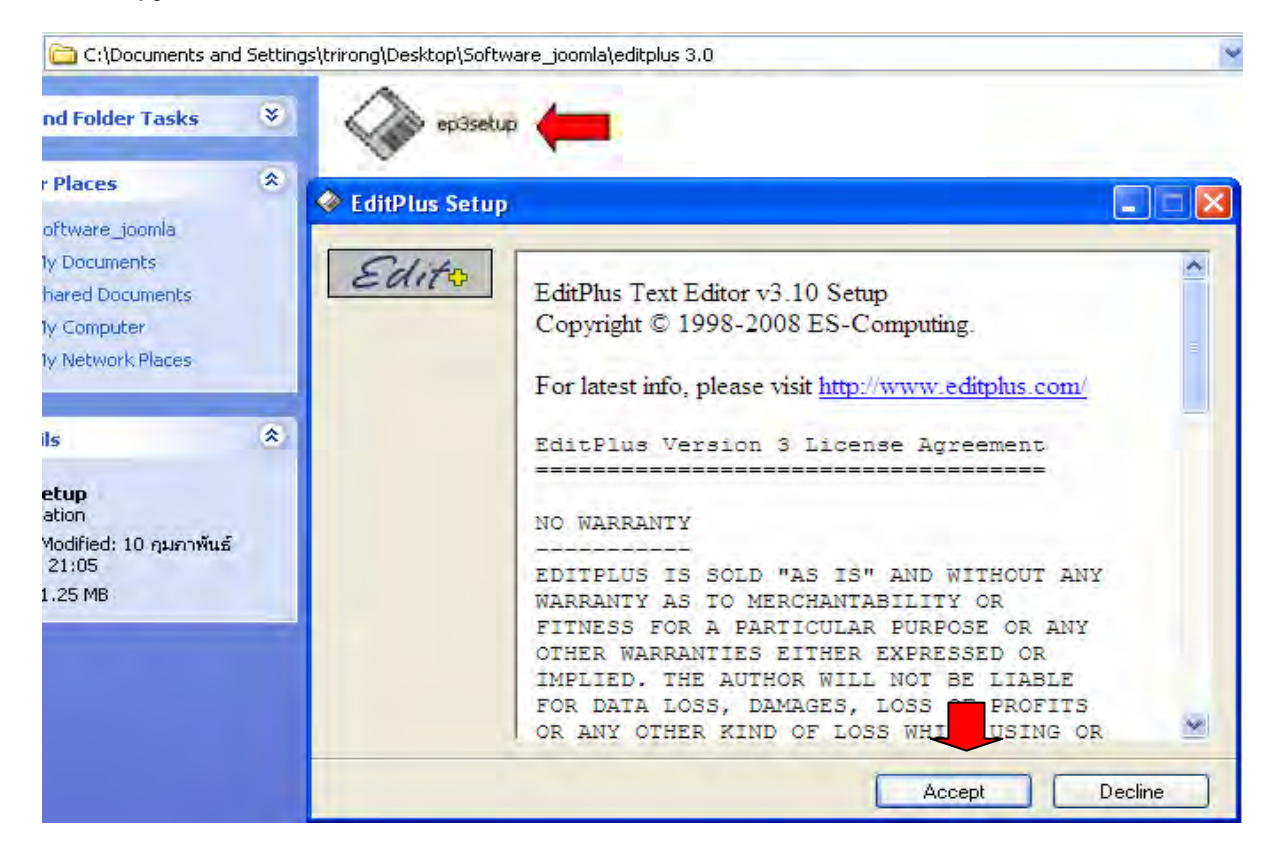

- เปิดโปรแกรม Edit Plus 3.0 เพื่อใส่ Username และ Regcode ในครั้งแรกของการใช้โปรแกรม โดยนำ Username และ Code ที่อยู่ในแฟ้มชื่อ CD-key มาเดิมลงในช่อง และคลิกปุ่ม Register จึงเสร็จสิ้นการติดตั้ง

| 🛃 EditPlus                                                                                                    |       |                                                                                                    |
|----------------------------------------------------------------------------------------------------|-------|----------------------------------------------------------------------------------------------------|
| File Edit View Sear                                                                                                    | ch Do | cument Project Tools Browser Window Help                                                                                                    |
| : 🖸 🛎 🖬 🕲 🗋                                                                                                    |       | シ▣◗◗▣ඬ☓।◦◦▷∿ᅆ▣☜◪◢♥∓ು▨◙                                                                                                    |
| Directory Cliptext                                                                                                    |       |                                                                                                    |
| [C:]                                                                                                    | ~     | Enter Registration Code                                                                                                    |
| C:\<br>Documents and Set<br>Trirong<br>Desktop<br>Sea12<br>Images                                                                                                    | t     | If you have paid for the license, please enter BOTH 'username' and 'regcode' EXACTLY as shown in the license e-mail that you in ived. Username: Register Cancel |
| banner EMR.jpg<br>bannersea12-2.png<br>bannersea12-2.psd<br>index.html<br>index.html.bak<br>index1.html<br>index1.html<br>logo_ict_sea12_N.jpg<br>sea12.html.bak<br>Thumbs.db |       | Help                                                                                                    |

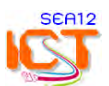

12. ปรับแก้แฟ้มข้อมูลเบื้องต้น 2 แฟ้ม เพื่อเพิ่มประสิทธิภาพการทำงานของ Web Server

1) แฟ้ม **php.ini** (C:\windows\php.ini)

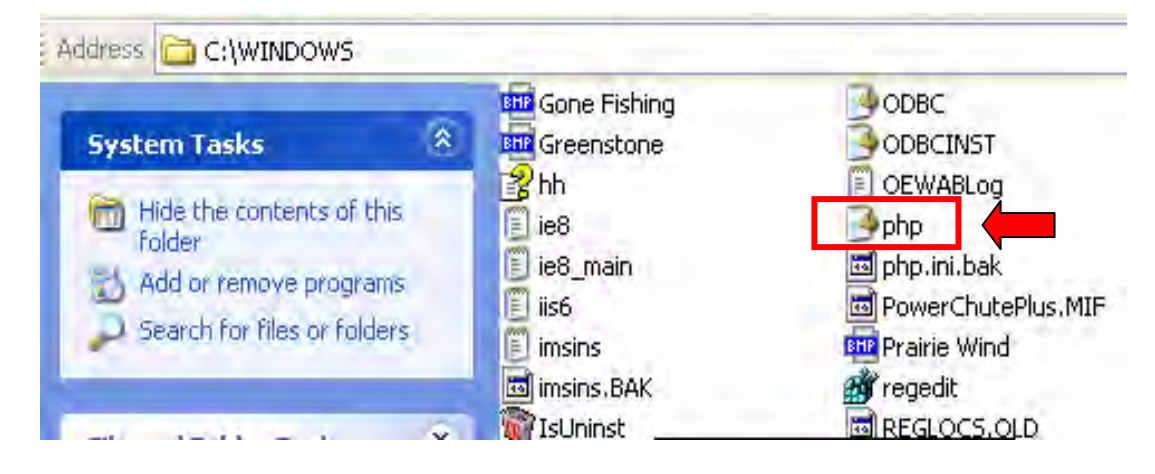

2) แฟ้ม my.ini (C:\AppServ\MySQL\my.ini)

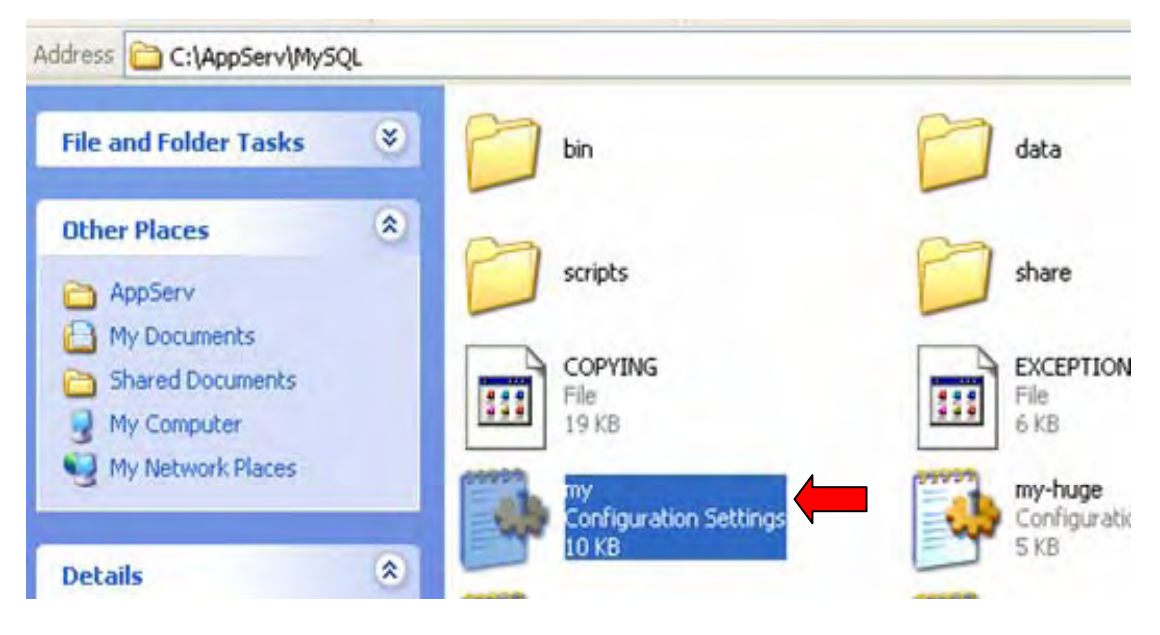

- รายการปรับค่าต่าง ๆ ดูได้จากแผ่น DVD >> Folder : config
- การปรับแต่งค่านี้ได้ผ่านการทดลองแล้ว สามารถติดตั้งและใช้กับเครื่อง Server ของโรงเรียนได้ทันทีครับ

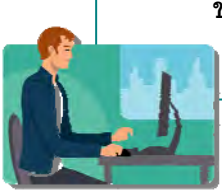

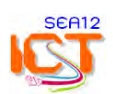